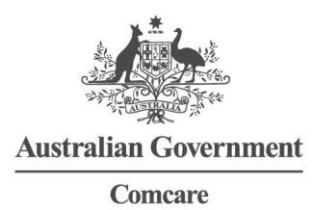

## GUIDE TO USING THE CERTIFICATE OF CAPACITY IN GENIE

Download the new certificate (ACT Option) via the **Forms** tab of the **Software Updates** window (**Special > Software Updates**)

For the correct certificate to be used by Genie, there is a particular User Preference that must be enabled. To set this preference:

- 1. From the File menu, open All User Preferences
- 2. Double-click on the appropriate user (i.e. the billing provider) and navigate to the **General** tab
- 3. Ensure the following checkbox is **ticked**: Use Custom Forms Workcover Certificates
- 4. Use the **Save** button to close the User Preferences.